# Autorización de Máquina Registradora Manual de Usuario

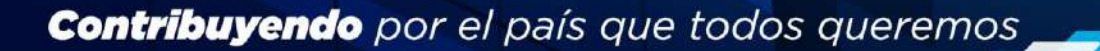

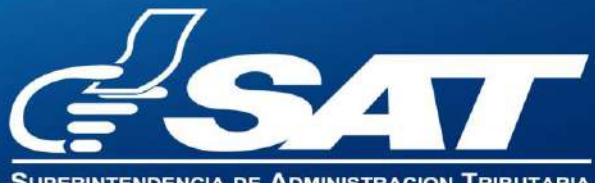

SUPERINTENDENCIA DE ADMINISTRACION I RIBUTAR

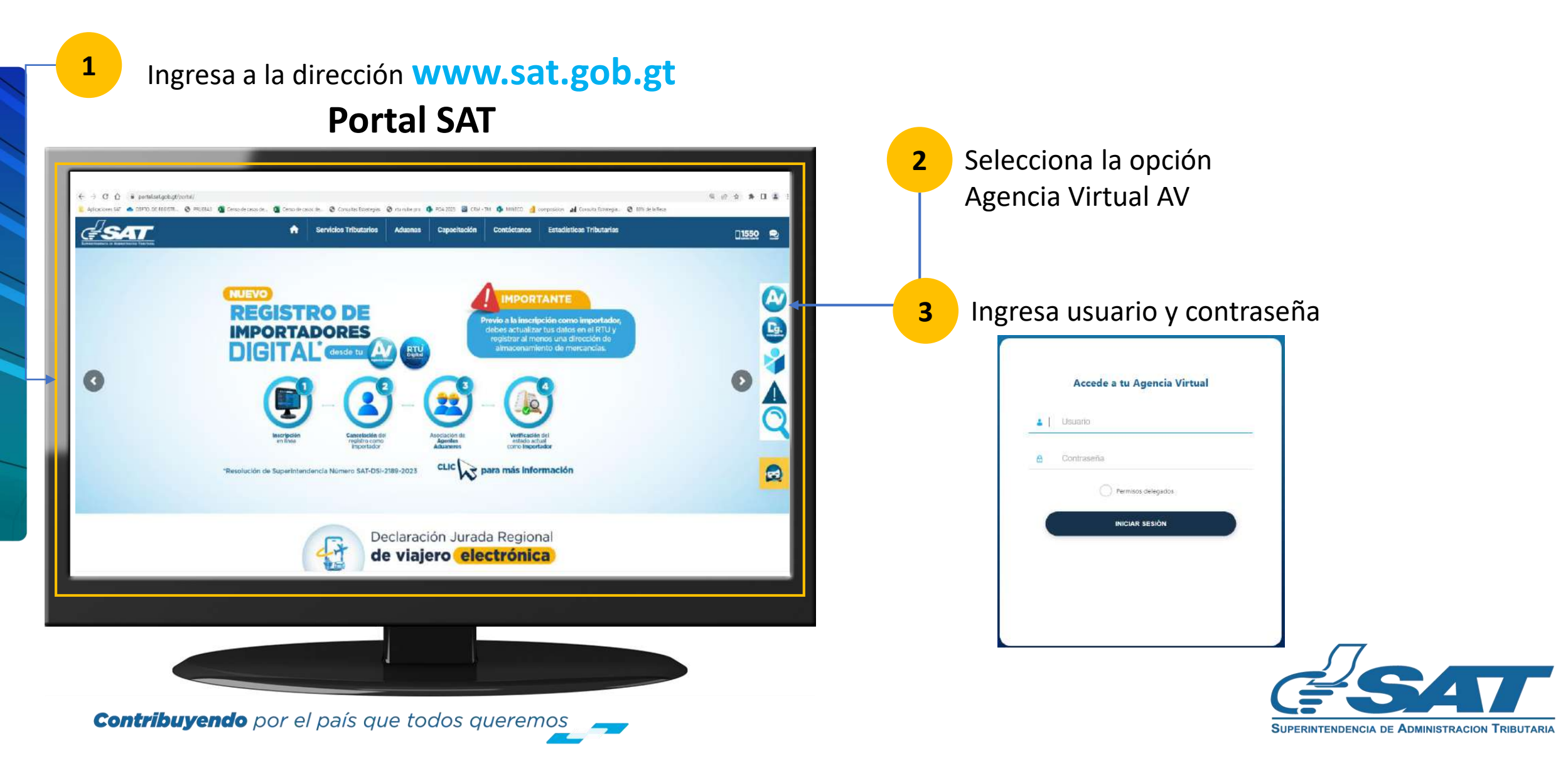

En la nueva pantalla:

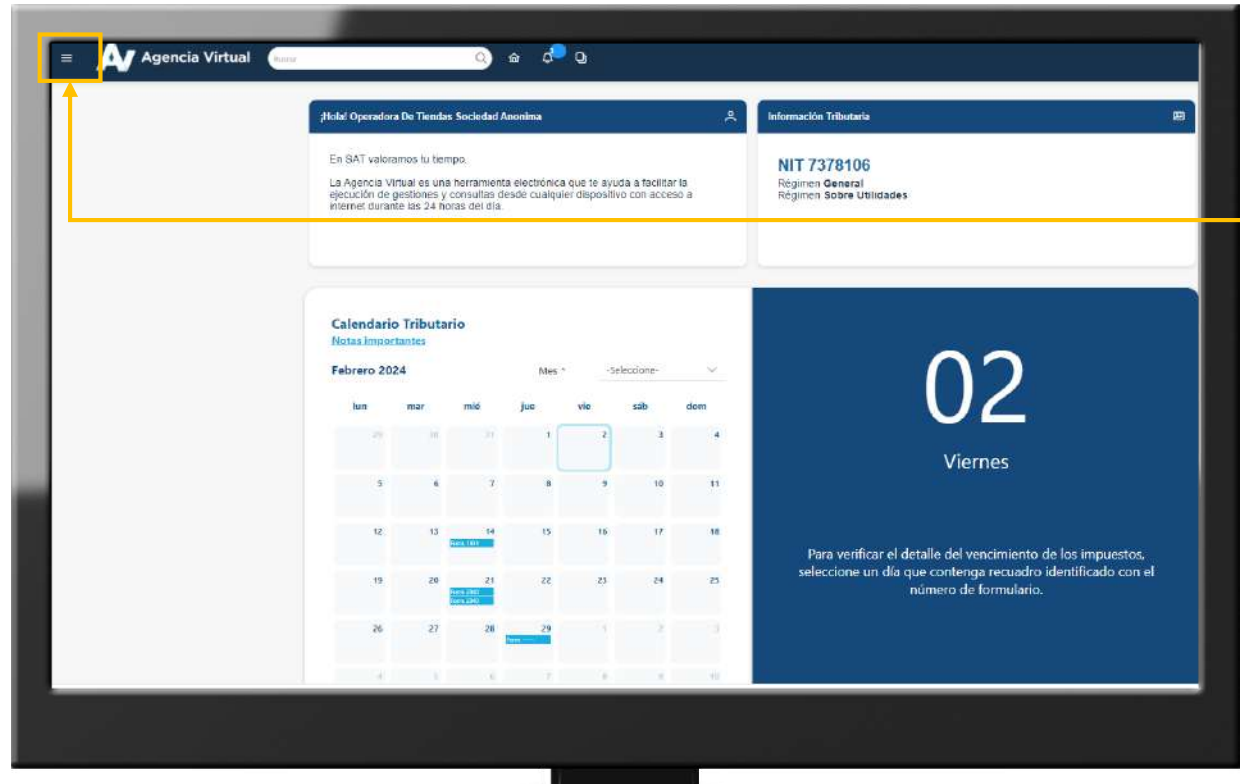

**Contribuyendo** por el país que todos queremos

**4** Haz clic sobre el botón

Menú

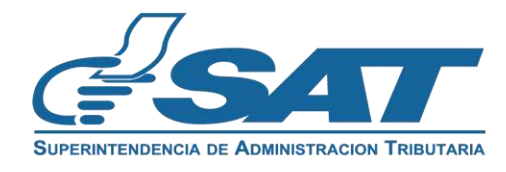

Dentro del menú de Agencia Virtual:

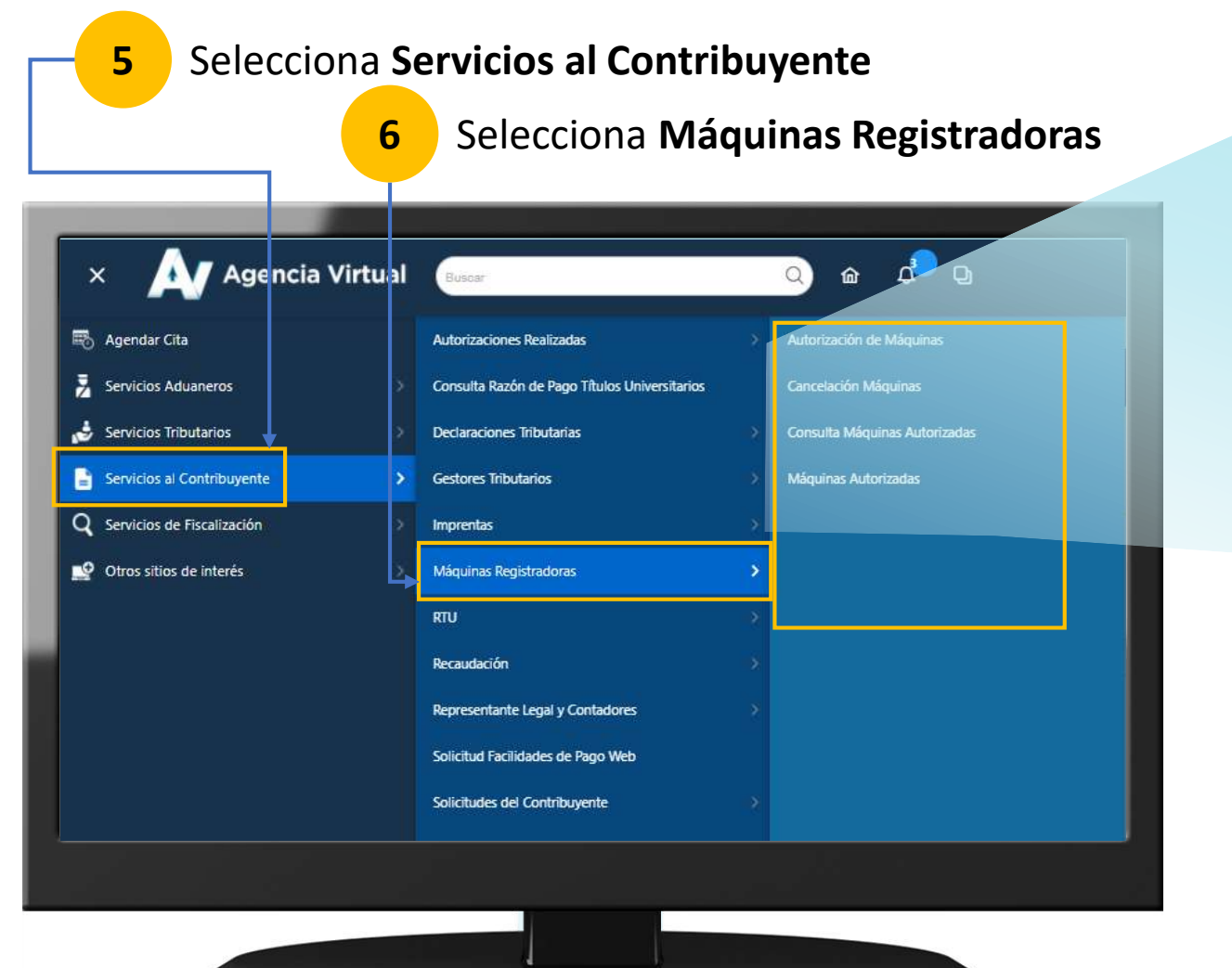

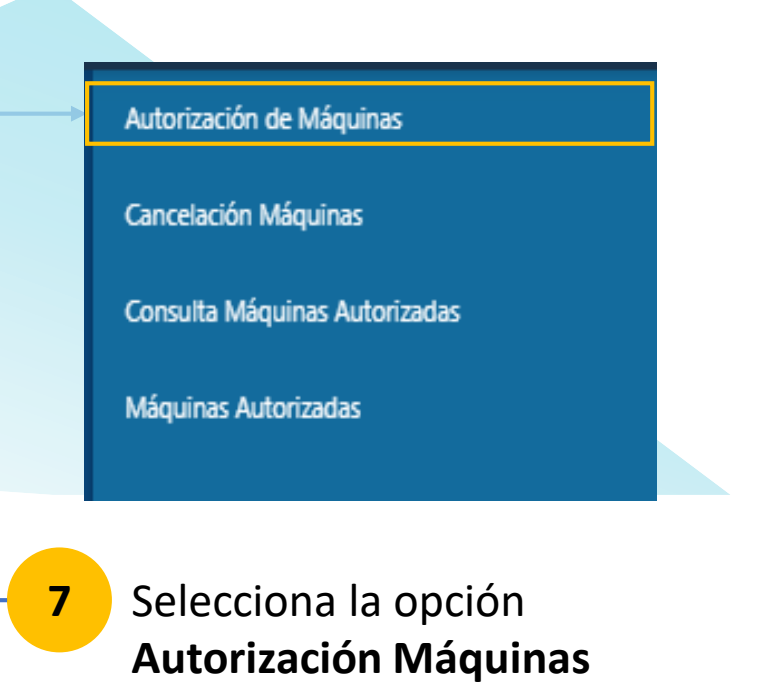

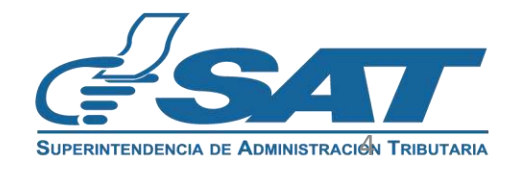

**Contribuyendo** por el país que todos queremos

Visualizará el formulario SAT-0521 "Autorización de Máquinas Registradoras".

| 8 Se mostrará el NIT y<br>nombre del contribuyente                                                                                                    | 9 Selecciona el<br>Establecimiento      | Establecimiento  Seleccione Seleccione Seleccione Seleccione Seleccione Seleccione                                                                                                    |
|----------------------------------------------------------------------------------------------------|-----------------------------------------|----------------------------------------------------------------------------------------------------|
| <ul> <li>              Action de una este formulario e un assessante de la regione de la constructione de la constructine de la constructine de la constructione de la cons</li></ul> | ade imprimir las etiquetas y            | 5-CENTRO DE COPIADO LA FRAGUA<br>6-CENTRO DE COPIADO QUETZALTENANGO<br>7-CENTRO DE COPIADO XEROX ESCUINTLA<br>8-CENTRO DE COPIADO TIKAL FUTURA<br>9-CENTRO DE COPIADO MIGRACION<br>10-CENTRO DE COPIADO PUERTO BARRIOS<br>11-CENTRO DE IMPRESION<br>12-CENTRO DE DISTRIBUCION XEROX ZONA 1<br>13-CENTRO DE REPRODUCCIÓN PBS-URL |
| 1. DATOS DEL CONTRIBUYENTE  NOMBRE O RAZÓN SOCIAL: PRODUCTI /E BUSINESS SOLUTIONS (GUATEMALA) SOCIEDAD ANONIMA                                                                                                    | 10                                      | Ingresa la información en los campos Marca,<br>Modelo, Serie (se babilitarán conforme ya avanzanda)                                                                                                    |
| 2. AUTORIZACIÓN MÁQUINAS REGISTRADORAS  Labilesimicrób Marea Modelo Sone Ubiese                                                                                                    | atén manar                              | Marca Modelo Serie                                                                                                    |
| Т-Р83 ОЦАТЕМАЦА • ГОУОУО  D016/L0K/H  D014236LK  File  File File                                                                                                    | • ampiar                                | YOYOYO 2018-KL YESK-285L                                                                                                    |
| 3-CENTRO DE DISTRIBUCION XE V         PEPEPE         LOKE-254         [Mou]                                                                                                    |                                         |                                                                                                    |
| F4-DOCUCENTRO XEROX OBELIS *         PEJEJE         POL-5542         [2315LPHK         [Mow           F5-2ENTRO DE COPIADO LA FRAI *         TUTUTU         [XIV-2]         [8010-HVGF         [Wew                                                                                                    | Implaz     Implaz     Implaz     Implaz |                                                                                                    |
| E     Agregar Files                                                                                                    | 1                                       | 1 Selecciona la Ubicación de la Máquina                                                                                                    |
| Declaro y Juro que son versaderos los detos reportedos y estoy sebido de los delitos de perjurio y falso testimorio de conformided con lo estipulado en los entículos 459 y 460 del Código Penal.                                                                                                    |                                         | Seleccione                                                                                                    |
| Validar                                                                                                    |                                         | Fija<br>Móvil                                                                                                    |
|                                                                                                    | 12                                      | Al llenar las primeras 5 filas aparecerá la                                                                                                    |
|                                                                                                    |                                         | opción Agregar Filas (máximo 20)                                                                                                    |
| Contribuyendo por el país que todos queremos                                                                                                    | Þ                                       | Agregar Filas                                                                                                    |

Visualizará el formulario SAT-0521 "Autorización de Máquinas Registradoras".

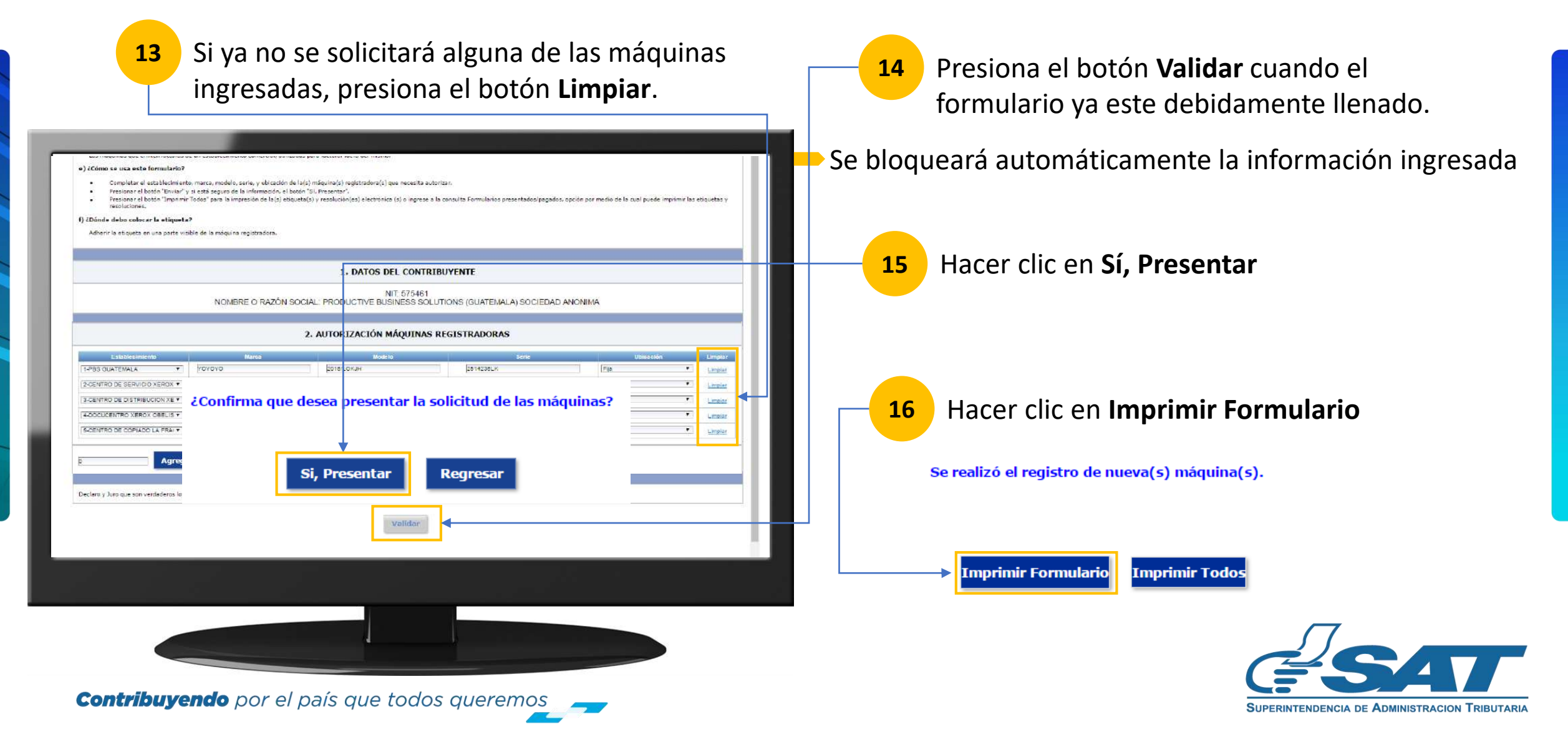

Al presionar Imprimir Formulario obtendrá el formulario para guardarlo o imprimirlo.

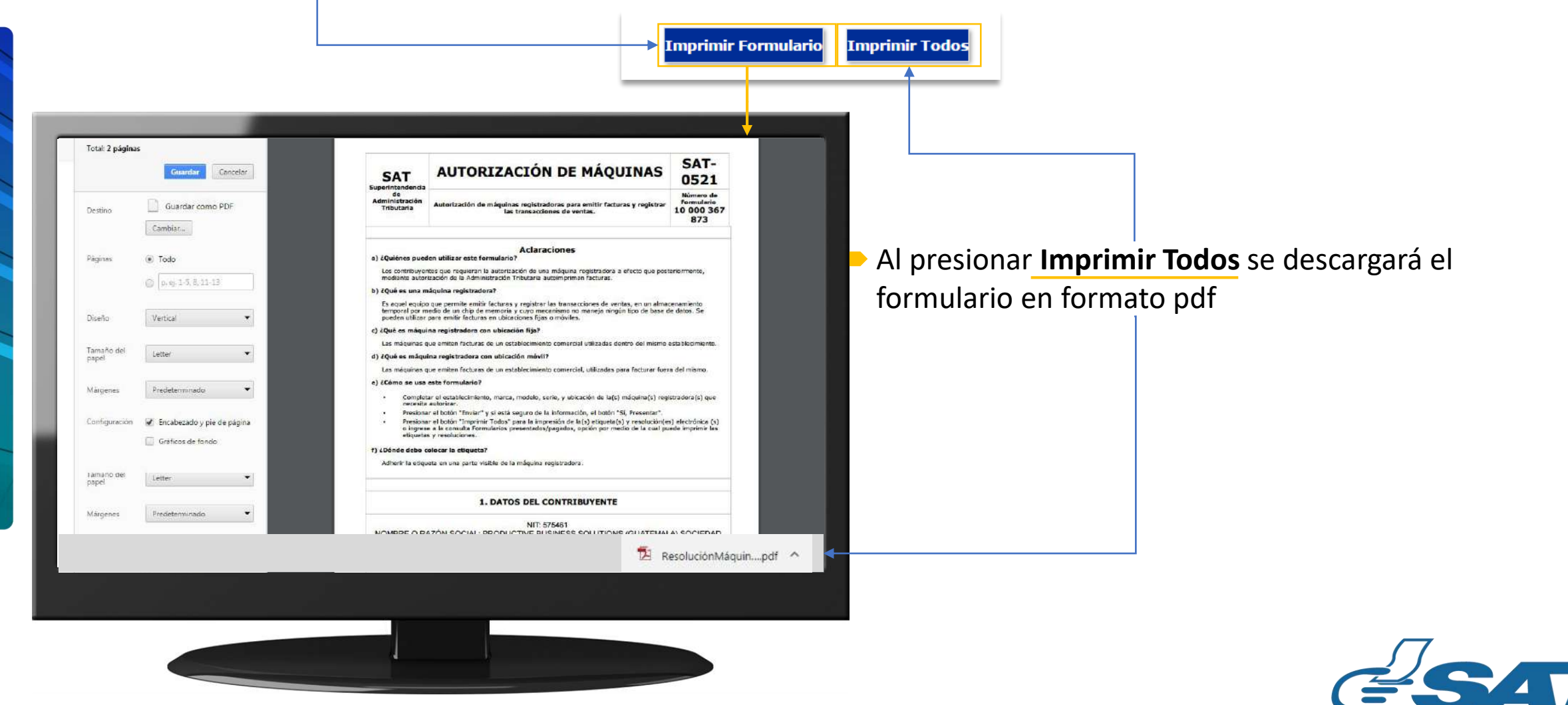

**Contribuyendo** por el país que todos gueremos

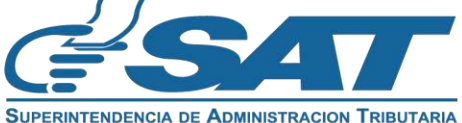

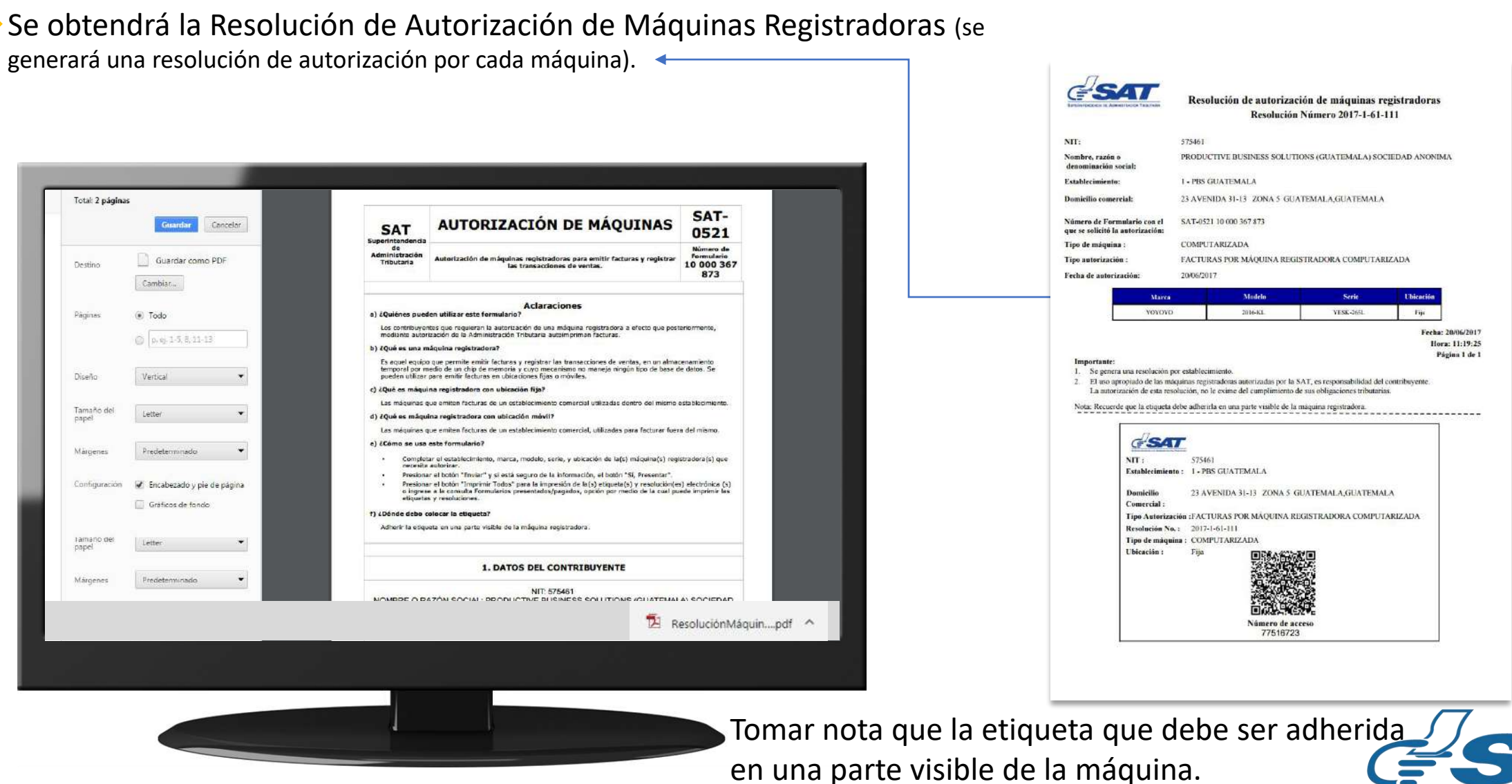

**Contribuyendo** por el país que todos queremos

SUPERINTENDENCIA DE ADMINISTRACION TRIBUTARIA

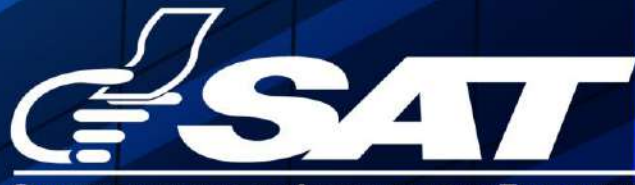

SUPERINTENDENCIA DE ADMINISTRACION TRIBUTARIA

Contribuyendo por el país que todos queremos

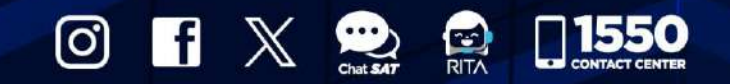

www.sat.gob.gt